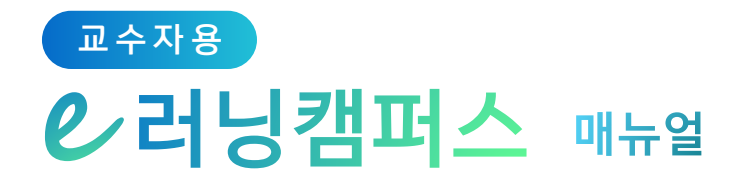

# 6. 학습자 관리

| 1) 조교 관리하기       | 88 |
|------------------|----|
| 2) 학습자에게 메시지 보내기 | 89 |
| 3) 학습자에게 이메일 보내기 | 90 |
| 4) 학습자에게 SMS 보내기 | 91 |

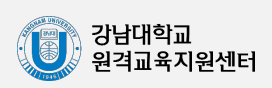

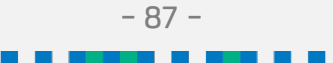

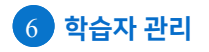

#### 1) 조교 관리하기

자신의 강좌에서 학습자를 관리하거나 수업을 지원하는 조교를 승인할 수 있습니다. 조교 승인 시 해당자는 교수자와 동일한 권한이 부여되니 승인 시 유의해 주시기 바랍니다.

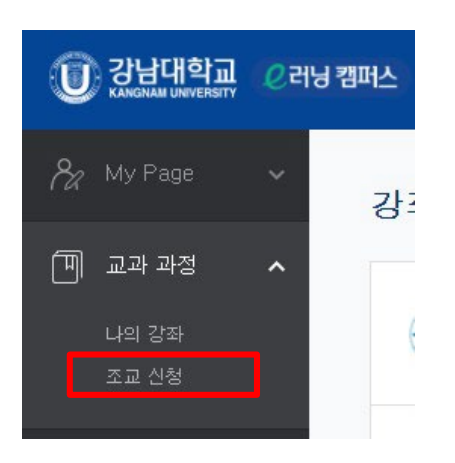

강의실 왼쪽 '기타 관리'- '조교승인'을 클릭하여 신청자가 있는지 확인하고, 조교로 승인할 이름 오른쪽에 위치한 '승인'을 클릭합니다.

| 강의실 홈 —             |        |              |              |       |            |                 |    |
|---------------------|--------|--------------|--------------|-------|------------|-----------------|----|
| 강의정보 🗸              |        |              |              |       |            |                 |    |
| 성적/출석관리 ▾           |        |              |              |       |            |                 |    |
| 수강생 알림 ▾            |        |              |              |       |            |                 |    |
| 기타 관리 🔺             |        |              |              |       |            |                 |    |
| • 강좌설정              |        |              |              |       |            |                 |    |
| • 팀 설정              |        |              |              |       |            |                 |    |
| · 팀원                | 조교/청강상 | 승인           |              |       |            |                 |    |
| • 문제 은행             |        | .01          |              |       |            |                 |    |
| - <sup>· 강좌기록</sup> | 신청구분 ( | 이름 (학번)      | 이메일 주소       | 휴대 전화 | 신청일 / 처리일  | <sup>상태</sup> 2 | 승인 |
| · 조교 승인             | 조교 (1  | 박학생<br>(005) | t005@test_kr |       | 2018-01-31 | 승인 대기           | 승인 |
| · 온라인출석부설정          |        |              |              |       |            |                 |    |

조교 승인을 취소하고자 하는 경우, 같은 페이지에서 '취소'를 클릭합니다.

| 신청구분 | 이름 (학번)       | 이메일 주소       | 휴대 전화 | 신청일 / 처리일               | 상태 | 승인 |
|------|---------------|--------------|-------|-------------------------|----|----|
| 조교   | 박학생<br>(t005) | t005@test.kr |       | 2018-01-31 / 2018-01-31 | 승인 | 취소 |

- 88 -

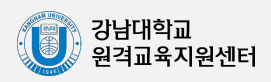

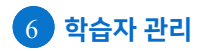

#### 2) 학습자에게 메시지 보내기

메시지 (쪽지)는 강좌를 수강하는 학습자에게 시스템 안에서 연락을 주고 받을 수 있는 소통 방법입니다.

강의실 왼쪽 메뉴의 '수강생 알림' - '메시지 보내기'를 클릭합니다.

| 강의실 홈     | — |
|-----------|---|
| 강의정보 🗸    |   |
| 성적/출석관리 ▼ |   |
| 수강생 알림 🔺  | > |
| · 메시지 보내기 |   |
| • 이메일 보내기 |   |
| · SMS 보내기 |   |
| 기타 관리 🗸   |   |

메시지를 받는 사람을 선택하고, 메시지 내용을 작성한 다음 '메시지 전송'을 클릭하여 메시지를 보냅니다.

| 메시지 보내     | 기                                  |                  |        |
|------------|------------------------------------|------------------|--------|
| 정렬 방법 : 학번 | •                                  | 전체 선택            | 선택 해제  |
| 받는 사람      | 전 관리자 (admin)                      | 전교수 (t001) 교수자   |        |
|            | <ul> <li>주교수 (t002) 교수자</li> </ul> | 김학생 (t003) 학생    |        |
|            | 이학생 (t004) 학생                      | • 한학생 (t005) 청강생 |        |
|            | 초학생 (t006) 교류학생                    | 🗆 👮 안조교 (t007) 포 |        |
| 메시지        | 메시지                                |                  |        |
|            | 2                                  |                  |        |
|            |                                    |                  |        |
|            |                                    |                  |        |
|            |                                    | 3                | 메시지 전송 |

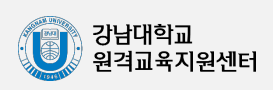

### 3) 학습자에게 이메일 보내기

강의실 왼쪽 메뉴의 '수강생 알림' - '이메일 보내기'를 클릭합니다.

| 강의실 홈     | — |
|-----------|---|
| 강의정보 🗸    |   |
| 성적/출석관리 ▼ |   |
| 수강생 알림 🔺  |   |
| • 메시지 보내기 | > |
| • 이메일 보내기 |   |
| · SMS 보내기 |   |
| 기타 관리 ▼   |   |

받는 사람을 선택하고, 이메일 내용을 작성한 다음 '이메일 전송'을 클릭하여 이메일을 보냅니다.

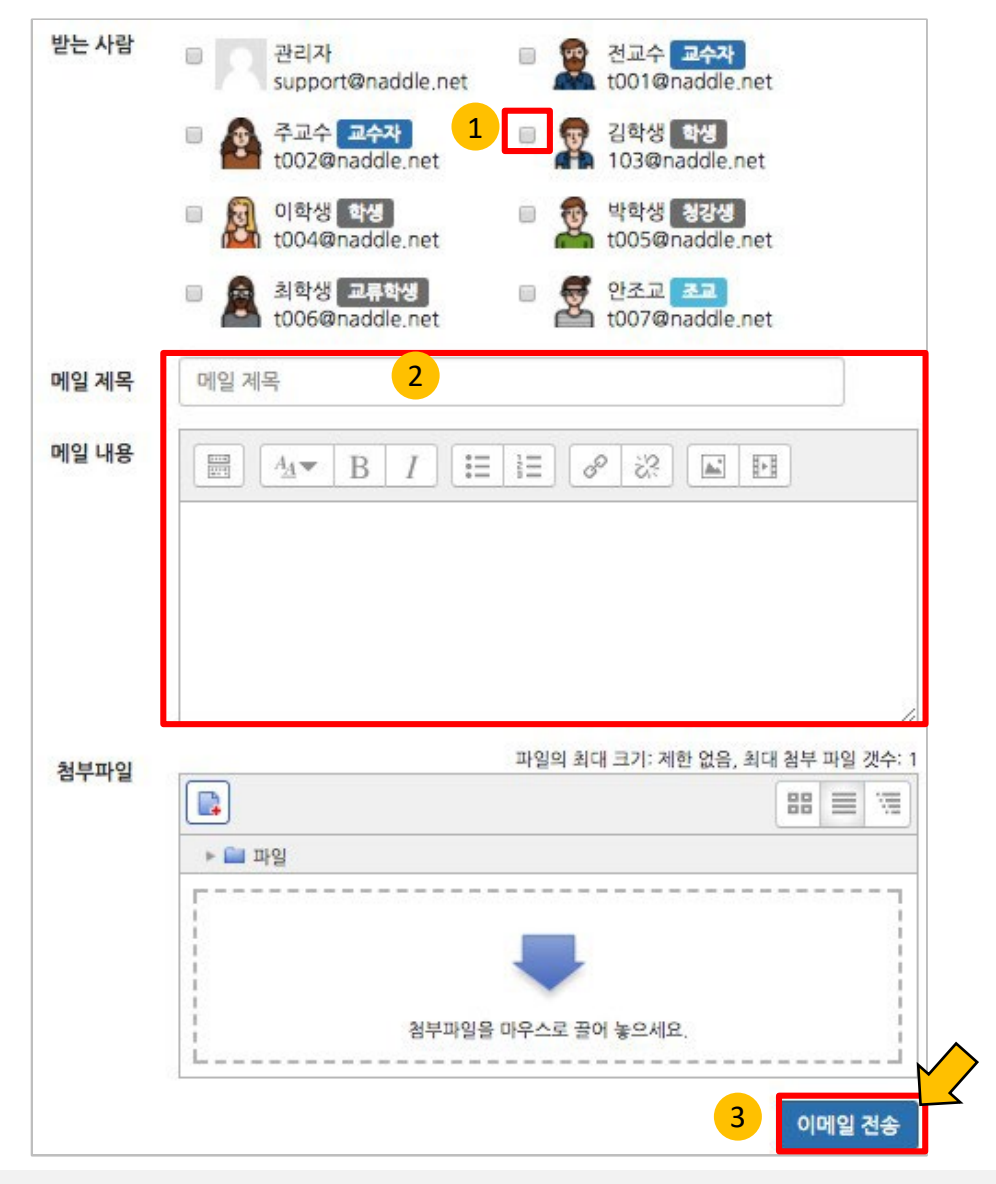

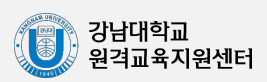

## 4) 학습자에게 SMS 보내기

SMS 는 메시지와 달리 학교에서 문자메시지 송신 요금을 부담하는 서비스입니다. 강의실 왼쪽 메뉴의 '수강생 알림'- 'SMS 보내기'를 클릭합니다.

| 강의실 홈     |  |
|-----------|--|
| 강의정보 🗸    |  |
| 성적/출석관리 ▼ |  |
| 수강생 알림 🔺  |  |
| • 메시지 보내기 |  |
| • 이메일 보내기 |  |
| · SMS 보내기 |  |
| 기타 관리 🗸   |  |

#### 받는 사람을 선택하고, SMS 내용을 작성한 다음 'SMS 전송'을 클릭하여 메시지를 보냅니다.

| ] 방법 : 학번 🛊 |                                                                |               |                  |    |                  |   |          |      |     |    |    | 전체 선택 | 백 선              | 택해제 |
|-------------|----------------------------------------------------------------|---------------|------------------|----|------------------|---|----------|------|-----|----|----|-------|------------------|-----|
| 받는 사람       | B 관리자                                                          |               |                  |    |                  | 1 | 전교       | 수 교4 | 자   |    |    |       |                  |     |
|             | 주교수 교수자                                                        |               |                  |    |                  | T | 김학       | 생 학생 |     |    |    |       |                  |     |
| 1           | <ul> <li>이학생 학생</li> <li>이학생 학생</li> <li>010*******</li> </ul> | •             |                  |    |                  | T | 박학       | 생 청경 | 생   |    |    |       |                  |     |
|             | 🛛 🧟 최학생 교류학                                                    | 생             |                  |    |                  | 2 | 안조       | a ai | 3   |    |    |       |                  |     |
| 내용          | 내용                                                             |               |                  |    |                  |   |          | 특수문기 | ł   |    |    |       |                  |     |
|             | 내용                                                             | \$            | *                | 0  | •                | ٢ | <b>\</b> | •    |     |    | Δ  |       |                  |     |
|             |                                                                | *             | 4                | •  | ⊳                | • | ¢        | •    | Ø   | ۲  | \$ | ۲     | ٠                |     |
|             | 2                                                              | 0             | 0                |    |                  |   |          |      |     |    | ٨  | 22    | 1                |     |
|             |                                                                | c) <b>r</b> - | b                |    | >                | 5 | 1        | +    | +   |    | 1  | 1     | $\left[ \right]$ |     |
|             | 0 / 80 [[4]/47]                                                | $\rightarrow$ | [ + − 1          |    |                  |   | Σ        | Π    |     |    | •  |       |                  |     |
|             |                                                                | 6             | ( <del>주</del> ) | // | $\left[ \right]$ | Q | Ca       | TM   | am. | pm |    |       |                  |     |
|             | utitu e                                                        |               |                  |    |                  |   |          |      |     |    |    |       |                  |     |

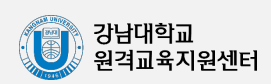